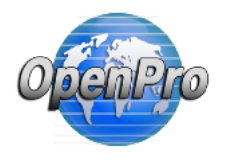

Chapter 1

**OpenPro Report Builder** 

# **Report Builder Installation Instructions**

- 1. Copy the documents/report\_builder folder
- 2. In the documents folder create a folder reports
- 3. Add the following to the sqlinfo.php file

```
$reportBuilderConfig = array(
   'smMenuId' => 10825,
   'base_url' => 'http://openproURL/openpro',
   'jsonp' => true
);
```

Check the database table sm\_menu and find out where you want to place the reports. 'smMenuld' is the id of the menu item this will add new reports under. 'base\_url' is the base url to the openpro installation.

## 4. Add a menu item for the report builder

Script Url: index.php?act=rpt\_listing\_builder

```
ObenPro
                                                                                                                                                                                                                                                                                                                                                                                                                                                       Gustomer Logo
                               🏦 🛅 🎂 🙂 🛄 🗛
                                                                                                                                                                                                                                                                                                                                                                                                                                 OpenPro.com v9.0.5 DEMO (Language: English) 🚾 📪 🥐 💷 🏦 🥵 📠 🚻 😍 🔟 🎜 👂

    Development
    Development
    O O Create a Label
    O O Create A Report

                                                                                                                                                                                                                                                                                                                                                                                                                                                 💼 Home Development Create A Report
                                                                                                                                                                                                                                                                                                                                                                                                                                                                                                                                                                                                                                                                                                                                                                                                                                                                                                                                                                                                                                                                                                                                                                                                                                                                                                                                                                                                                                                              Edit
                                                                                                                                                                                                                                                                                                                                                                                                                                                                                                                                                                                                                                                                                                                            Attach to Cat: Create A Report

    B 
    B 
    Listing
    Misc Reports

                                                                                                                                                                                                                                                                                                                                                                                                                                                                                                                                                                                                                                                                                                                     For User:
                                                                                                                                                                                                                                                                                                                                                                                                                                                                                                                                                                                                                                                                                                                                                                                                                                                                         Admin [2]

    B 
    Report Batch

    In the Report Batch
    In Second Second Secon
                                                                                                                                                                                                                                                                                                                                                                                                                                                                                                                                                                                                                                                                                                                                                                                                                                                                   OpenPro Report Builder
                                                                                                                                                                                                                                                                                                                                                                                                                                                                                                                                                                                                                                                                                                                     Name:
                                                                                                                                                                                                                                                                                                                                                                                                                                                                                                                                                                                                                                                                                                                     Script / URL:
                                                                                                                                                                                                                                                                                                                                                                                                                                                                                                                                                                                                                                                                                                                                                                                                                                                             index.php?act=rpt_listing_builder
                                                                                                                                                                                                                                                                                                                                                                                                                                                                                                                                                                                                                                                                                                                     Target:
                                                                                                                                                                                                                                                                                                                                                                                                                                                                                                                                                                                                                                                                                                                                                                                                                                                                   Content Page ~
                                                                                                                                                                                                                                                                                                                                                                                                                                                                                                                                                                                                                                                                                                                     Language:
                                                                                                                                                                                                                                                                                                                                                                                                                                                                                                                                                                                                                                                                                                                                                                                                                                                                   English
                                                                                                                                                                                                                                                                                                                                                                                                                                                                                                                                                                                                                                                                                                                         Hide from Menu: 🗌

    C 
    C 
    Special Processes
    (2) PHP Parameter check
    (2) PHP Parameter check
    (2) PHP Parameter check
    (2) PL (2) PHP Parameter check
    (2) PL (2) PHP Parameter check
    (2) PL (2) PHP Parameter check
    (2) PL (2) PHP Parameter check
    (2) PL (2) PHP Parameter check
    (2) PL (2) PHP Parameter check
    (2) PL (2) PHP Parameter check
    (2) PL (2) PHP Parameter check
    (2) PL (2) PHP Parameter check
    (2) PL (2) PHP Parameter check
    (2) PL (2) PHP Parameter check
    (2) PL (2) PHP Parameter check
    (2) PL (2) PHP Parameter check
    (2) PL (2) PHP Parameter check
    (2) PL (2) PHP Parameter check
    (2) PL (2) PHP Parameter check
    (2) PL (2) PHP Parameter check
    (2) PL (2) PL (2) PL (2) PL (2) PL (2) PL
    (2) PL (2) PL
    (2) PL
    (2) PL
    (2) PL
    (2) PL
    (2) PL
    (2) PL
    (2) PL
    (2) PL
    (2) PL
    (2) PL
    (2) PL
    (2) PL
    (2) PL
    (2) PL
    (2) PL
    (2) PL
    (2) PL
    (2) PL
    (2) PL
    (2) PL
    (2) PL
    (2) PL
    (2) PL
    (2) PL
    (2) PL
    (2) PL
    (2) PL
    (2) PL
    (2) PL
    (2) PL
    (2) PL
    (2) PL
    (2) PL
    (2) PL
    (2) PL
    (2) PL
    (2) PL
    (2) PL
    (2) PL
    (2) PL
    (2) PL
    (2) PL
    (2) PL
    (2) PL
    (2) PL
    (2) PL
    (2) PL
    (2) PL
    (2) PL
    (2) PL
    (2) PL
    (2) PL
    (2) PL
    (2) PL
    (2) PL
    (2) PL
    (2) PL
    (2) PL
    (2) PL
    (2) PL
    (2) PL
    (2) PL
    (2) PL
    (2) PL
    (2) PL
    (2) PL
    (2) PL
    (2) PL
    (2) PL
    (2) PL
    (2) PL
    (2) PL
    (2) PL
    (2) PL
    (2) PL
    (2) PL
    (2) PL
    (2) PL
    (2) PL
    (2) PL
    (2) PL
    (2) PL
    (2) PL
    (2) PL
    (2) PL
    (2) PL
    (2) PL
    (2) PL
    (2) PL
    (2) PL
    (2) PL
    (2) PL
    (2) PL
    (2) PL
    (2) PL
    (2) PL
    (2) PL
    (2) PL
    (2) PL
    (2) PL
    (2) PL
    (2) PL
    (2) PL
    (2) PL
    (2) PL
    (2) PL
    (2) PL
    (2) PL
    (2) PL
    (2) PL
    (2) PL
    (2) PL
    (2) PL
    (2) PL
    (2) PL

                                                                                                                                                                                                                                                                                                                                                                                                                                                                                                                                                                                                                                                                                                                                                                                                                                                                Edit Menu Item Edit Template View Templates List Edit Program View Programs List View Reports List

    O III Inventory Control

    O O Job Costing Projects
    O Manufacturing (MRP)

    Constant of a constant of a constant of
```

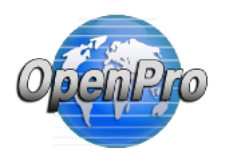

# Chapter 2 How to use the OpenPro Report Builder

### 5. Build new reports

| Report section - Step1                                                                                                    | - build and <b>cre</b>                            | ate a ne      | w report        |     |              |               |              |
|----------------------------------------------------------------------------------------------------|---------------------------------------------------|---------------|-----------------|-----|--------------|---------------|--------------|
| Offentio                                                                                                    | Report Builder                                    |               |                 |     |              |               |              |
| ft 🕅 🍈 😻 🕕 🗛                                                                                                    | Report                                            |               |                 |     |              | -             | + New Report |
| Development     Crate a Label     Crate A Report     Listing     Misc Report     Report Batch     Report Batch                                                                                                    | Report<br>Choose a report<br>Load Selected Report |               |                 |     |              |               |              |
| A Sample Report     OpenPro popup Report Lialing Creater     OpenPro Report Builder     Report Template                                                                                                    | Ouery Joins                                       |               |                 |     |              |               | + New Join   |
| Create A Screen Programming Programming Processes Profilementmak Profilementmak | Base Table<br>Choose the base table               |               |                 |     |              |               |              |
| PrpLopen_iccohobios_summary_150s_auth_pay     Protein find Wessages     Admin     Bank Reconciliation                                                                                                    | Choose a join Add Selected Join Delete Select     | niot be:      |                 |     |              |               |              |
| Contacts (CRM)<br>Ceneral Lodger<br>Inventory Control<br>Job Costing Projects<br>Manufacturing (MRP)                                                                                                    | Tables                                            |               |                 |     | < >          | Query Columns | ^ ~          |
| Payaoles Payaoles Point Of Sale PR Time Cards Purchase Order                                                                                                    | c SQL Query                                       | Execute Query | SQL Count Query |     | Query Result | c<br>Columns  | >            |
| <ul> <li>Receivables</li> <li>Salas Orders</li> <li>Tech Knowladge</li> <li>Warehouse SO</li> </ul>                                                                                                    |                                                   |               |                 |     | <            |               | >            |
| Enable Automole                                                                                                    | Disable Auto-updating of SQL                      |               |                 | -di |              |               |              |

Step2 – Know what systems you want to build and create the new report

Creating new reports you need to know what tables you want to get the information from, so first you need to know what system. In OpenPro the tables are prefixed with the System ID in front.

- IC Inventory control
- PO Purchase order
- SO Sales Order
- GL General Ledger
- AP Accounts Payable
- AR Account receivables
- JC Job costing

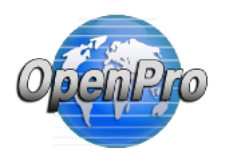

### Step3 – Know and select BASE Table

When you click NEW REPORT then click on BASE TABLE.

# Openpro Report Builder

| Report                                                                                                | + New Report         |
|----------------------------------------------------------------------------------------------------|----------------------|
| Report       Choose a report       Load Selected Report       Delete Selected Report                  |                      |
| Query Joins                                                                                           | + New Join           |
| Base Table<br>choose the base table<br>ap_batch_header<br>ap_batch_open_detail<br>ap_batch_open_items |                      |
| ap_checks<br>ap_class<br>ap_open_detail<br>ap_open_items<br>ap_vendor_address                         | Query Columns        |
| ap_vendor_groups<br>ap_vendor_summary<br>ap_vendors                                                   | Query Result Columns |

?

?

That will pull up all the table names available.

When you start typing the system name like IC it will pull up all the inventory control tables.

# Openpro Report Builder

| Report                                      | + New Report         |
|---------------------------------------------|----------------------|
| Report                                      |                      |
| Choose a report                             |                      |
| Load Selected Report Delete Selected Report |                      |
| Query Joins                                 | + New Join           |
| Base Table                                  |                      |
| ic_item_options                             |                      |
| ic_item_options                             |                      |
| ic_item_requirements                        |                      |
| ic_item_sales                               |                      |
| ic_item_store_price_cost                    |                      |
| ic_item_upc                                 | Quary Columns        |
| ic_item_upc_list                            | Query Columns        |
| (ic_items)                                  |                      |
| ic_items_lang                               | > < >>               |
|                                             |                      |
| SQL Query Execute Query SQL Count Query     | Query Result Columns |
|                                             |                      |

So we will use the IC\_item table for that listing

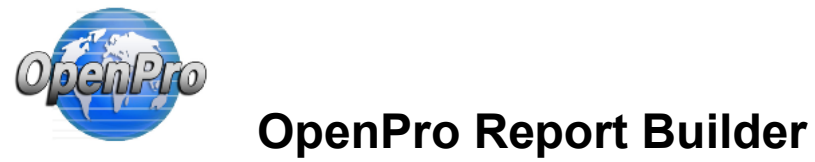

In this example we will create an item listing

Step4 – Know and select fields from that table, in this example we will just select partnum and name and price 1 and cost 1. So we find the field names and DROP AND DRAG them from the TABLE BOX to QUERY COLUMNS box.

| Base Table                             |   |                                   |  |
|----------------------------------------|---|-----------------------------------|--|
| ic_items                               | × |                                   |  |
| Choose a join                          |   |                                   |  |
| Add Selected Join Delete Selected Join |   |                                   |  |
| name<br>Hern inventory_typ             |   | ic_items.partnum<br>ic_items.name |  |

When we have all the fields in the QUERY COLUMN

| sell_uom                                                                         |                             | ^                    | ^         |
|----------------------------------------------------------------------------------|-----------------------------|----------------------|-----------|
| inv_to_sell_uom_com                                                              |                             | ic_items.partnu      | ım        |
| price_1                                                                          |                             | ic_items.name        |           |
| price_2                                                                          |                             | ic_items.cost_1      | 1         |
| price_3                                                                          |                             | ic_items.price_      | '         |
| price_4                                                                          |                             | <                    | · · · · · |
| price_5                                                                          |                             |                      |           |
| price6                                                                           |                             |                      |           |
| price7                                                                           |                             |                      |           |
| price8                                                                           |                             |                      |           |
| < >                                                                              |                             |                      |           |
|                                                                                  |                             |                      |           |
|                                                                                  |                             | ~                    |           |
|                                                                                  |                             | >                    |           |
|                                                                                  |                             |                      |           |
| L Query Execute Query                                                            | SQL Count Query             | Query Result Columns |           |
| <b>^</b>                                                                         |                             |                      | ^         |
| elect                                                                            | select count(*) as cnt from |                      | ~         |
|                                                                                  | is items                    | 1                    | >         |
| _items.partnum,ic_items.nam                                                      | ic_items                    | •                    |           |
| _items.partnum,ic_items.nam<br>ic_items.cost_1,ic_items.price                    | ic_items                    |                      |           |
| _items.partnum,ic_items.nam<br>ic_items.cost_1,ic_items.price<br>I from ic_items | ic_items                    |                      |           |
| _items.partnum,ic_items.nam<br>ic_items.cost_1,ic_items.price<br>I from ic_items | K_IUCIUS                    |                      |           |
| _items.partnum.ic_items.nam<br>ic_items.cost_1,ic_items.price<br>I from ic_items | R_ITENIS                    | C.                   |           |
| jtems.partnum,ic_items.nam<br>ic_items.cost_1,ic_items.price<br>I from ic_items  | R_Itents                    |                      |           |

Step 5 Execute Query button

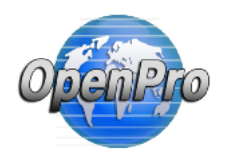

STEP 6 after you Execute you can then modify the query, order, column headers, alignments, grouping and more.....

| SQL Query                                                              | E                                  | xecute Que      | ery SQL 0           | Lount Query                              |                                                        | Query Result Colum                                       | nns                                                            |       |
|------------------------------------------------------------------------|------------------------------------|-----------------|---------------------|------------------------------------------|--------------------------------------------------------|----------------------------------------------------------|----------------------------------------------------------------|-------|
| select<br>ic_items.partnum,<br>e,ic_items.cost_1,i<br>_1 from ic_items | ic_items.nam<br>c_items.price      |                 | selec<br>ic_ite     | t count(*) as cnt from<br>ms             |                                                        | partnum<br>name<br>cost_1<br>price_1                     |                                                                |       |
| ] Disable Auto-u                                                       | ///                                |                 |                     | li.                                      |                                                        | <                                                        |                                                                |       |
|                                                                        |                                    |                 |                     |                                          |                                                        |                                                          |                                                                |       |
| Display Columns<br>C <b>olumn</b>                                      | Туре                               |                 | Alignment           | Field Header (Alias)                     | Summary Type                                           | Group By                                                 | Order By                                                       |       |
| Display Columns<br>C <b>olumn</b><br>partnum                           | <b>Type</b><br>string              | ~]              | Alignment<br>left ~ | Field Header (Alias)<br>partnum          | Summary Type                                           | Group By<br>Group By                                     | Order By                                                       | ĸ     |
| Display Columns<br>C <b>olumn</b><br>Dartnum<br>name                   | Type<br>string<br>string           | ×<br>  ×        | Alignment           | Field Header (Alias)<br>partnum<br>name  | Summary Type<br>Type $\checkmark$<br>Type $\checkmark$ | Group By<br>Group By V                                   | Order By<br>Order By   ~                                       | ××    |
| Display Columns<br>Column<br>partnum<br>name<br>:ost_1                 | Type<br>string<br>string<br>string | ~<br>  ~<br>  ~ | Alignment           | Field Header (Alias) partnum name cost_1 | Summary Type<br>Type ~<br>Type ~<br>Type ~             | Group By<br>Group By<br>Group By<br>Group By<br>Group By | Order By<br>Order By / ~ :<br>Order By / ~ :<br>Order By / ~ : | × × × |

#### Report Sample Data

| partnum | name                              | cost_1    | price_1    |
|---------|-----------------------------------|-----------|------------|
| FG100B  | FG100B OpenPro Mountain Bike NAME | 60.22000  | 100.00000  |
| FG300   | FG300 Custom Mountain Bike        | 895.22000 | 1875.00000 |
| FG200   | FG200                             | 403.00000 | 995.99000  |
| RMSHOCK | METAL SHOCK 1300                  | 1 20000   | 0.00000    |

### As you make the changes to the headers, etc you see the sample report below changing.

| Display Columns    |        |                           |                      |              |              | $\frown$     |           |
|--------------------|--------|---------------------------|----------------------|--------------|--------------|--------------|-----------|
| Column             | Туре   | Alignment                 | Field Header (Alias) | Summary Type | Group By     | Order By     |           |
| partnum            | string | ∨ left ∨                  | PART                 | Туре 🗸 🗸 🗸   | Group By 🛛 🗸 | 1 × - *      |           |
| name               | string | ✓ left ✓                  | NAME                 | Туре 🛛 🗸 🗸   | Group By 🛛 🗸 | ORDER By   ~ |           |
| cost_1             | string | ~ right ~                 | COST                 | Туре 🗸 🗸 🗸   | Group By 🛛 🗸 | ORDER By   ~ |           |
| price_1            | string | ~ right ~                 | PRICE                | Туре 🗸 🗸     | Group By 🛛 🗸 | ORDER By   ~ |           |
| Report Sample Data |        |                           |                      |              |              |              |           |
| PART               | ,      | AME                       |                      |              | PRICE        |              | COS       |
| FG100B             | F      | G100B OpenPro Mountain B  | ike NAME             |              | 100.00000    |              | 60.22000  |
| FG300              | F      | G300 Custom Mountain Bike |                      |              | 1875.00000   |              | 895.2200  |
| FG200              | F      | G200                      |                      |              | 995.99000    |              | 403.00000 |
| RMSHOCK            | 1      | METAL SHOCK 1300          |                      |              | 0.00000      |              | 1.20000   |
| FG400              | C      | Custom electric Bike      |                      |              | 15547.00000  |              | 522.84319 |
| RM1001             | 2      | HEET METAL                |                      |              | 0.00000      |              | 120.55000 |
| RM1200             | 1      | METAL HANDLE              |                      |              | 0.00000      |              | 12.50000  |
| RMSTEEL            | F      | AW STEEL BARS             |                      |              | 0.00000      |              | 1.22000   |
| D142004374         |        | 100000 A V A              |                      |              | 0.00000      |              | 2.44000   |

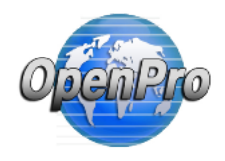

## Step 7 create report search criteria

### This is where you can select the fields you want to search for this report.

FG500 FG500 Racing Mountain Bike 50000.00000 1200.00000

| able                      | Column | Operator | Value | H Save | e 🗙 Delete |  |
|---------------------------|--------|----------|-------|--------|------------|--|
|                           | Period | operator |       |        |            |  |
|                           |        |          |       |        |            |  |
| Freate Report             |        |          |       |        |            |  |
|                           |        |          |       |        |            |  |
| Report Name               |        |          |       |        |            |  |
| Item Listing by part numb | er     |          |       |        |            |  |
| Report Filename           |        |          |       |        |            |  |
|                           |        |          |       |        |            |  |
| item listing part         |        |          |       |        |            |  |

### Step 8 – save and create menu item.

| OpenPro                                      | Gustomer Zogo                                                                                                    |                                                        | Your, Administrator | 06/18/2021 10:08:3 |
|----------------------------------------------|----------------------------------------------------------------------------------------------------|--------------------------------------------------------|---------------------|--------------------|
| 🖀 🔜 🍜 😍 🛄 🗛                                  | OpenPro.com v9.0.5 DEMO (Language:                                                                                                    | :English) 🚾 💡 🔲 🏠 🎲 🛅 🤞 🙂 🛄 🎜 👂                        |                     |                    |
| Development                                  | Home Development Create A                                                                                                    | Report ) Created Reports ) Item Listing by part number |                     |                    |
| Create A Report                              |                                                                                                    | The set Lighting has send as such as                   |                     |                    |
| Created Reports                              |                                                                                                    | Item Listing by part number                            |                     |                    |
| a inventory report                           |                                                                                                    | 5 7 1                                                  |                     |                    |
| a inventory report                           | Date: 06/18/2021                                                                                                    |                                                        |                     |                    |
| ap vendor listing                            | Time: 10:08:34                                                                                                    |                                                        |                     |                    |
| ar customer listing                          | Template: item listing part                                                                                                    |                                                        |                     |                    |
| ct test report                               |                                                                                                    |                                                        |                     |                    |
| Ic inventory listing details                 |                                                                                                    |                                                        |                     |                    |
| ic inventory listing details                 | Converte la converte la conver |                                                        |                     |                    |
| ic item inventory report                     | Search                                                                                                    |                                                        |                     |                    |
| ic item listing                              |                                                                                                    |                                                        |                     |                    |
| ic item requirements safety stock            | partnum                                                                                                    |                                                        |                     |                    |
| Ic_history_sales                             |                                                                                                    |                                                        |                     |                    |
| Inventory control report JIM                 | Search                                                                                                    |                                                        |                     |                    |
| inventory on hand report                     |                                                                                                    |                                                        |                     |                    |
| Inventory on hand report format              | 92 total results, rows per page: 100                                                                                                    | 0 60                                                   |                     |                    |
| Inventory report stock on hand               |                                                                                                    |                                                        | _                   | _                  |
| Item Listing by part number                  | PART                                                                                                    | NAME                                                   | PRICE               | COST               |
| bein custom fun without id                   | 0010000                                                                                                    | NOTOSCONG SANTON CROSS SRO                             | C00.00              | 200.00             |
| Tem_custom_fun without id?                   | 0813002                                                                                                    | NOTOBECANE FANTOM CROSS PRO                            | 600.00              | 200.00             |
| im: it inventory listing                     | 1223009                                                                                                    | FANTOM CRDSS OUTLAW ALUMINUM CYCLOCROSS FRAMSET        | 500.00              | 200.00             |
| Imc ic inventory Isting laga                 |                                                                                                    |                                                        |                     |                    |
| imc ic inventory listing test 1              | WIE                                                                                                    | #3 lock Washer                                         | 0.09                | 0.04               |
| jmc_ic_inventory listing test 1              | 6953-part                                                                                                    | 6953-part                                              | 0.00                | 0.00               |
| non_inv_report                               | 6958-part                                                                                                    | 6958-part                                              | 0.00                | 0.00               |
| non_inv_report                               | 7953-part                                                                                                    | 7953-part                                              | 0.00                | 45.00              |
| payroll_employee                             | ALIS                                                                                                    | Azonic Hot Seat                                        | 60.00               | 0.00               |
| <ul> <li>sales Order Items Test 1</li> </ul> | AJY192                                                                                                    | Amoeba JY-192                                          | 25.00               | 15.00              |
| test_custom_function test_custom_function    | ALS                                                                                                    | Azonic Love Seat                                       | 45.00               | 30.00              |
| Misc Reports                                 | APT                                                                                                    | Answer Pro Taper                                       | 70.00               | 40.00              |
| Report Batch                                 | ARLAUNCH                                                                                                    | Arrow Racing Launch                                    | 20.00               | 7.00               |

See the new menu item was created and the report is generated.

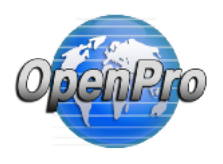

# **SELECT AND EDIT AN EXISTING**

Report section – where you **select** an existing report or **create a new report** 

| OpenPro                                                                                                    | Report Sui                                           | lder                 |                 |             |               |
|----------------------------------------------------------------------------------------------------|------------------------------------------------------|----------------------|-----------------|-------------|---------------|
| f 🖬 🍈 😻 🗋 🔺                                                                                                    | Report                                               |                      |                 |             | + New Report  |
| Development<br>Create a Label<br>Create A Recort<br>Listing<br>Music Reports<br>Report Batch                                                                                                    | Choose a report<br>Load Selected Report              |                      |                 |             |               |
| Acampa respira     OpenPro popup Report Listing Creater <u>OpenPro Report Builder     Report Report Builder     Report Template </u>                                                                                                    | Query Joins                                          |                      |                 |             | + New Join    |
| Create A screen  Programming  Special Processes  P PP Bochmak  P ref-Pachanel dboc  P rg.specijosavaba dboc  P rg.specijosavaba dboc  P rg.specij | Base Table<br>Choose the base table<br>Choose a join |                      |                 |             |               |
| Admin     Bank Reconciliation     Contacts (CRM)     General Ledger                                                                                                    | Add Selected Join                                    | Telete Selected Join |                 |             | Duary Columns |
| Inventory Control     Job Costing Projects     Manufacturing (MRP)     Payables     Payables                                                                                                    | <                                                    |                      |                 | >           | < >>          |
| Point Of Sale PR Time Cards Purchase Order Receivables Sales Order                                                                                                    | SOL Ouery                                            | Execute Query        | SQL Count Query | Ouery Resul | t Columns     |
| Tech Knowledge<br>Warehouse SO<br>Fnable Autoblde                                                                                                    |                                                      |                      |                 | K           | 5             |
|                                                                                                    | Disable Auto-undation                                | al SOL               | al              |             |               |

When you select a report it shows you all the prior reports created in the system.

| Openitio                                                                                                    | Report Build                                                                                                    | er       |                 |                                                                                                    |
|----------------------------------------------------------------------------------------------------|----------------------------------------------------------------------------------------------------|----------|-----------------|----------------------------------------------------------------------------------------------------|
| f 🖪 🍜 🔮 🖸 🗛                                                                                                    | Report                                                                                                    |          |                 | + New Report                                                                                                    |
| Create a Label     Create a Label     Create a Label     Create a Label     Create a Label     Create AReports     Listing     Miss Reports     Reports Report March     Portor Report March     Create Area Control     Create Area Control     Create Area Control     Control Report March     Control Report March     Control Report     March     Control Report     Control Report     Control Rep | Report<br>Choose a report<br>Internary control report inventory on hand report<br>inventory on hand report<br>inventory on hand report<br>inventory is hand report<br>jmc.jc.inventory listing<br>jmc.jc.inventory listing<br>jmc.jc.inventory report<br>new listing with inventory<br>them listing with inventory<br>Tables | IN Forma | SQI Crunt Query | Avery Columns     Cuery Columns     Cuery Columns     Cuery Columns     Cuery Columns     Cuery Realt Columns     Cuery Realt Columns     Cuery Realt Columns |
| Enable Autonide                                                                                                    | Disable Auto-updating of :                                                                                                    | .d       | <u>h.</u>       |                                                                                                    |

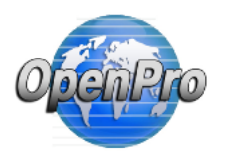

### Hit Load Selected report

|                                            | •                                                                                                    |                        |
|--------------------------------------------|----------------------------------------------------------------------------------------------------|------------------------|
| 💼 🖽 🍪 😃 🗋 🛕                                | Report                                                                                                    | + New Report           |
| Development                                | Raport                                                                                                    |                        |
| Create & Capel                             | The part of the second second se  |                        |
| Listing                                    | N termisung with inventory                                                                                                    |                        |
| Misc Reports                               | Load Selected Report                                                                                                    |                        |
| Report Batch                               |                                                                                                    |                        |
| OpenPro popup Report Listing Creater       |                                                                                                    |                        |
| OpenPro Report Builder                     | Cuery Joins                                                                                                    | + New Join             |
| Create A Screen                            |                                                                                                    |                        |
| Programming                                | Base Table                                                                                                    |                        |
| Special Processes                          | ic_items X                                                                                                    |                        |
| PHP Parameter check                        |                                                                                                    |                        |
| rpl_open_receivables_summary_150s_auth_pay | JOIN ic_inventory ON (ic_items.id = ic_inventory.item)                                                                                                    | Х                      |
| Admin                                      |                                                                                                    |                        |
| Bank Reconciliation                        | Choose a join                                                                                                    |                        |
| Contacts (CRM)                             | Add Selected Join Delete Selected Join                                                                                                    |                        |
| General Ledger                             |                                                                                                    |                        |
| Job Costing Projects                       |                                                                                                    |                        |
| Manufacturing (MRP)                        | Tables                                                                                                    | Query Columns          |
| Payables                                   |                                                                                                    | 0                      |
| Payroll<br>Point Of Sale                   | is is unatory                                                                                                    | ic_items.partnum       |
| PR Time Cards                              | I Cinventory                                                                                                    | ic_items.name          |
| Purchase Order                             |                                                                                                    | ic_items.cost_1        |
| Receivables                                | companyid companyid                                                                                                    | ic_interns.price_1     |
| Sales Orders                               | nation management and the management of the management of the man | ic_inventory.purchased |
| Warehouse SO                               | part can                                                                                                    |                        |
|                                            | status fan                                                                                                    | < >                    |
| Enable Autohide                            | vium purchased                                                                                                    |                        |
|                                            | appendor, id storenum                                                                                                    | •                      |
|                                            | and a second second s                                                                                                    | - T                    |
|                                            | India Graditate                                                                                                    |                        |

As it loads you will see it has

Query and Joins shows what database and tables used for the report.

Tables shows the tables and fields of the tables. The Query Columns shows what fields will show up on the report. SQL Query is the sql created as selecting the columns

| Create a Label     Create A Label     Create A | -       | SCL Cary<br>what<br>Kiltenspartnum i chem<br>smeki temecent i keit<br>price 1, Li yenettory such<br>price 1, Li yenettory such<br>keit inventory on ( ic, tem<br>Disable Auto-spekting<br>Disable Auto-spekting<br>Disable Auto-spekting | Execute Quer                                                     | y SOLCour<br>select on<br>ic, Rens i<br>)                         | : Ouery<br>m(*) as ont from<br>OIN ic_inventory<br>I = ic_inventory | n<br>con (<br>tem<br>i                                                | Overy Result Columns                                                                                                    | ×                     |
|----------------------------------------------------------------------------------------------------|---------|----------------------------------------------------------------------------------------------------|------------------------------------------------------------------|-------------------------------------------------------------------|---------------------------------------------------------------------|-----------------------------------------------------------------------|----------------------------------------------------------------------------------------------------|-----------------------|
|                                                                                                    | e e     | Column Name<br>partnum<br>name<br>cust_1<br>price 1<br>quantity<br>purchased                                                                                                    | Type<br>string<br>string<br>string<br>string<br>string<br>string | Alignment<br>Let<br>Let<br>Let<br>Let<br>Let<br>Let<br>Let<br>Let |                                                                     | Alias<br>patrum<br>nome<br>cost_1<br>price_1<br>quantity<br>parchosed | Summary Type   > 2<br>Summary Type   > 2<br>Summary Type   > 2<br>Summary Type   > 2<br>Summary Type   > 2<br>Summary Type   > 2<br>Summary Type   > 2 | ×<br>×<br>×<br>×<br>× |
|                                                                                                    | partnum | name                                                                                                    |                                                                  | cost 1                                                            |                                                                     | price_1                                                               | quantity                                                                                                    | purchased             |
|                                                                                                    | RM1001  | RM1001 SHEET METAL                                                                                                    |                                                                  | 120.55000                                                         |                                                                     | 0.00000                                                               | 1.00000                                                                                                    | 1.00000               |
|                                                                                                    | FG205   | 1G200 I G200 Deliae Mountair                                                                                                    |                                                                  | 403.00000                                                         |                                                                     | 995,00000                                                             | 400420000                                                                                                    | 4834.00000            |
| Enable Autohide                                                                                                    | FG200   | FG200 FG200 Deluse                                                                                                    |                                                                  | e Mountain Bike 403.00000                                         |                                                                     | 995,00000                                                             | 1.00000                                                                                                    | 1.00000               |
|                                                                                                    | RM1200  | METAL H                                                                                                    | ANDLE                                                            | 12.30000                                                          |                                                                     | 0.00000                                                               | 183.00000                                                                                                    | 105.00000             |
|                                                                                                    | PLACTER | DAM ST                                                                                                    | CEL DADS                                                         | 1 33000                                                           |                                                                     | 0.00000                                                               | 275 63000                                                                                                    | 225 62000             |

Display Columns you can change the type, alignment and Alias (column header name) and summary type.

Report Search Criteria - to limit the records when selecting.

| OpenPro                                                                                                    | Оре                                      | enPro Repoi                                            | rt Builder        |             |                 |            |  |  |
|----------------------------------------------------------------------------------------------------|------------------------------------------|--------------------------------------------------------|-------------------|-------------|-----------------|------------|--|--|
| OhenPro                                                                                                    | RM2001X4                                 | RAW WOOD 1 X 4                                         | 3.44000           | 0.00000     | 1.00000         | 1.00000    |  |  |
|                                                                                                    | RM1001                                   | SHEET METAL                                            | 120.55000         | 0.00000     | 1.00000         | 1.00000    |  |  |
| f 🔜 🔠 😻 🕕 🛕                                                                                                    | FG500                                    | FG500 Racing Mountain Bike                             | 1200.00000        | 50000.00000 | 2.00000         | 1.00000    |  |  |
| Create a Label                                                                                                    | FG100                                    | FG100 OpenPro Mountain Bike                            | 3985.03898        | 100.00000   | 2186.00000      | 2186.00000 |  |  |
| Listing                                                                                                    | FG100                                    | FG100 OpenPro Mountain Bike                            | 3985.03898        | 100.00000   | 1.00000         | 1.00000    |  |  |
| Asympt Battori     Asympt Report     Asympt Report     Asympt Report     Asympt Report     AgenPro Report     Builder     Report     Report     Report     Programming     Special Processes     Hit     Bertomatk |                                          | Report Search Criteria Table Column ic_items V partnum | Operator<br>ike v | Value       | M Save X Delete | + New      |  |  |
| ▶ FHP Paramater check<br>₱ Clopen, neckbala, summary, 150a, suth, pay<br>▶ System Error Messages<br>dmin<br>Jank Reconciliation<br>Jontacts (CRM)<br>Jeneral Ledger<br>ventory Control<br>lob Costing Projects     |                                          | Create Report Report Name Item listing with inventory  |                   |             |                 |            |  |  |
| landracturing (MRP)<br>layables<br>layroll<br>foint Of Sale                                                                                                    |                                          | Report Filename a inventory report                     |                   |             |                 |            |  |  |
| R Time Cards<br>Vurchase Order<br>Leceivables<br>Sales Orders<br>fech Knowledge                                                                                                    | Create Menu Item Create Report File Save |                                                        |                   |             |                 |            |  |  |
| Narehouse SO<br>Enable Autohide                                                                                                    |                                          | Success                                                |                   |             |                 |            |  |  |

Create report Report Name is the header of the report.

Report file name is the php report file name created for the menu Check mark for Create Menu item it will create the menu item on the screen Create report file will be the name.

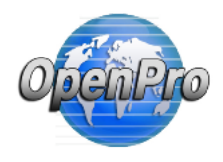

Running the new report from the menu This is the same Item Listing with Inventory

Search criteria on the items.

When you search you and you have the LIKE option on the search then you put in a few letters and it will get you all the part numbers with those letters.

|                                                                                                    | Guestemmer Zaye         OpenProcom v9.0.5 DEMO (Language: English)@0000 ? ① ▲ ② ■ ● ● ○ ♡ P         ▲ Home > Development > Create A Report > Listing > # inventory report         Item listing with inventory         Search |                               |        |         |          |           |
|----------------------------------------------------------------------------------------------------|----------------------------------------------------------------------------------------------------|-------------------------------|--------|---------|----------|-----------|
| <ul> <li>Inventory control report JIM</li> <li>Inventory on hand report</li> <li>Inventory on hand report format</li> <li>Inventory report stock on hand</li> <li>Iternorthand3</li> <li>Iternorthand4</li> <li>jim_jic_inventory listing</li> <li>Iternorthand4</li> </ul>  | partnum<br>MY%<br>Search<br>23 total results, rows per page: 10<br>Item Des                                                                                                    | oo 😂 🙃                        | cost   | price_1 | quantity | purchased |
| Initia, K., Internet y Isand alage     Initia, K., Internet y Isand alage     Initia, K., Internet y Isand alage     Particle, Initian alage     Mitklit     Test Uploar     Test Uploar     test2 - so_orders     Mitklit     Mitklit     Mitklit                           | MYKIT                                                                                                    | Make this bike as a KIT       | 10.00  | 500.00  | 1.00     |           |
|                                                                                                    | MYKIT                                                                                                    | Make this bike as a KIT       | 10.00  | 500.00  | 100.00   |           |
|                                                                                                    | MYDE                                                                                                    | Make your own bike            | 290.00 | 500.00  | 6.00     |           |
|                                                                                                    | MYODING                                                                                                    | Make your own hite Met Cer    | EE EE  | 500.00  | 0.00     |           |
|                                                                                                    | Make your own bike Not Ser                                                                                                    | 33.35                         | 500.00 | 0.00    | -        |           |
| Report Batch                                                                                                    | Report Batch MYOBNS                                                                                                    | Make your own bike Not Ser    | 55.55  | 500.00  | 44.00    |           |
| A Sample Reports     MYOBNS     OpenPro perun Report Listing Creater                                                                                                    | Make your own bike Not Ser                                                                                                    | 55.55                         | 500.00 | -14.00  |          |           |
| OpenPro Report Builder                                                                                                    | MYOBS                                                                                                    | Make your own bike Serialized | 44.77  | 500.00  | 1.00     |           |
| Report Tempizite     NYOBS     Create A Screen     Programming     Special Processes     HytHP Banchmark     PrHP Parameter check     hyt_open_receivables_summary_150s_auth     NYOBS     System Error Massages     Admin     Bank Reconciliation     System Error Massages | MYOBS                                                                                                    | Make your own bike Serialized | 44.77  | 500.00  | 1.00     |           |
|                                                                                                    | MYOBS                                                                                                    | Make your own bike Serialized | 44.77  | 500.00  | 1.00     |           |
|                                                                                                    | MYOBS                                                                                                    | Make your own bike Serialized | 44.77  | 500.00  | 1.00     |           |
|                                                                                                    | MYOBS                                                                                                    | Make your own bike Serialized | 44.77  | 500.00  | 1.00     |           |
|                                                                                                    | MYOBS                                                                                                    | Make your own bike Serialized | 44.77  | 500.00  | 1.00     |           |
|                                                                                                    | MYORS                                                                                                    | Make your own bite Serialized | 44.77  | 500.00  | 1.00     |           |
|                                                                                                    | 111000                                                                                                    | Make your own bloc designed   | 44.77  | 500.00  | 1.00     |           |
| Contacts (CRM)                                                                                                    | MTUBS                                                                                                    | make your own bike senalized  | 44.77  | 500.00  | 1.00     |           |
| General Ledger                                                                                                    | MYOBS                                                                                                    | Make your own bike Serialized | 44.77  | 500.00  | 1.00     |           |
| Inventory Control                                                                                                    | MYOBS                                                                                                    | Make your own bike Serialized | 44.77  | 500.00  | 1.00     |           |
|                                                                                                    |                                                                                                    |                               |        |         |          |           |

You can click on the column headers and it will sort the report by those field headers.